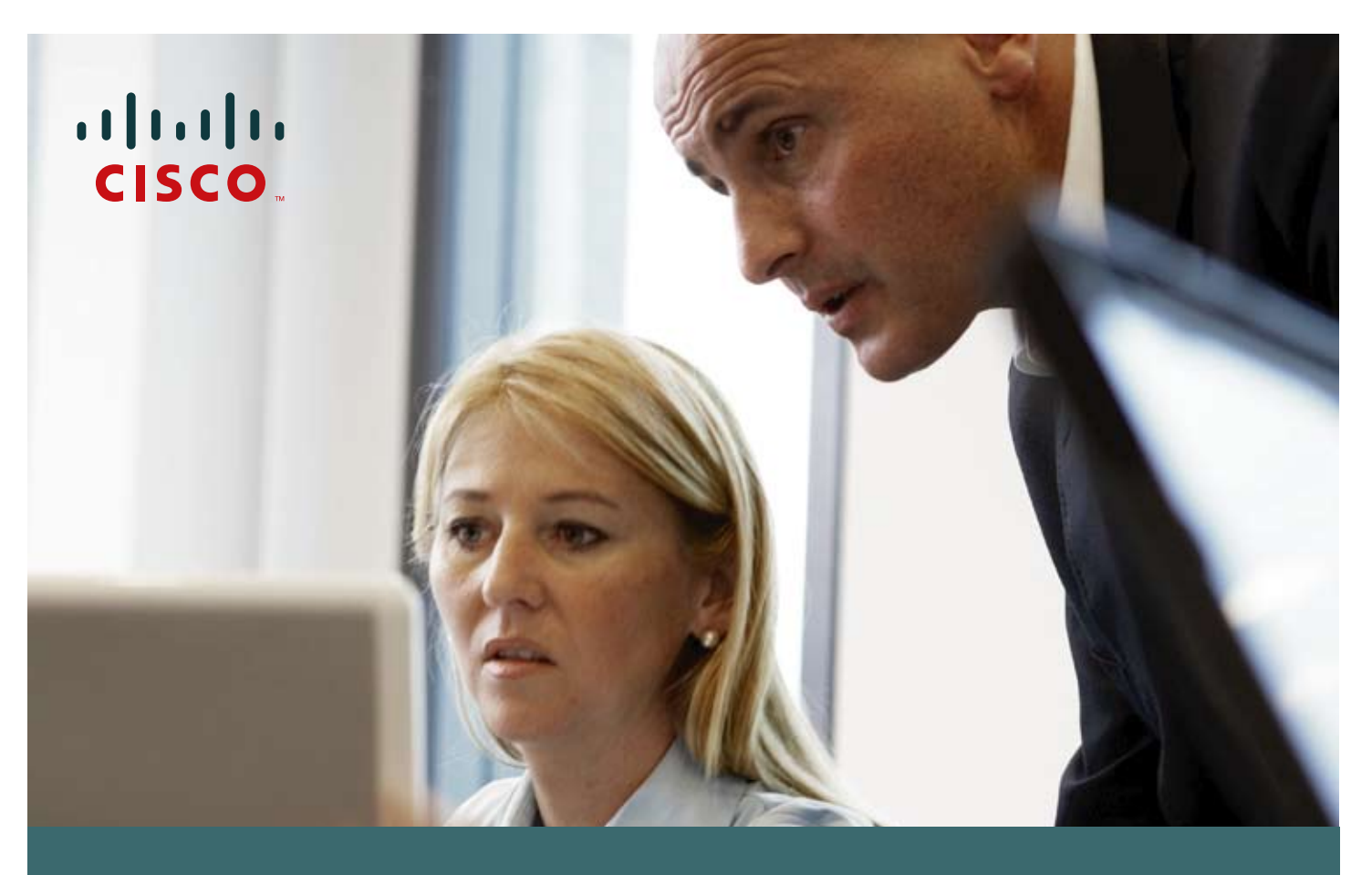

Cómo activar su Contrato de Servicios de Cisco

Para empezar a disfrutar de todos los beneficios que le ofrece el **contrato de servicios de Cisco**, por favor complete los siguientes pasos. 1. Si todavía no ha solicitado su clave de usuario y contraseña de Cisco Connection On-line (CCO), siga estas instrucciones. Si ya tiene su clave de usuario y contraseña de CCO, vaya al paso No. 2 en esta guía.

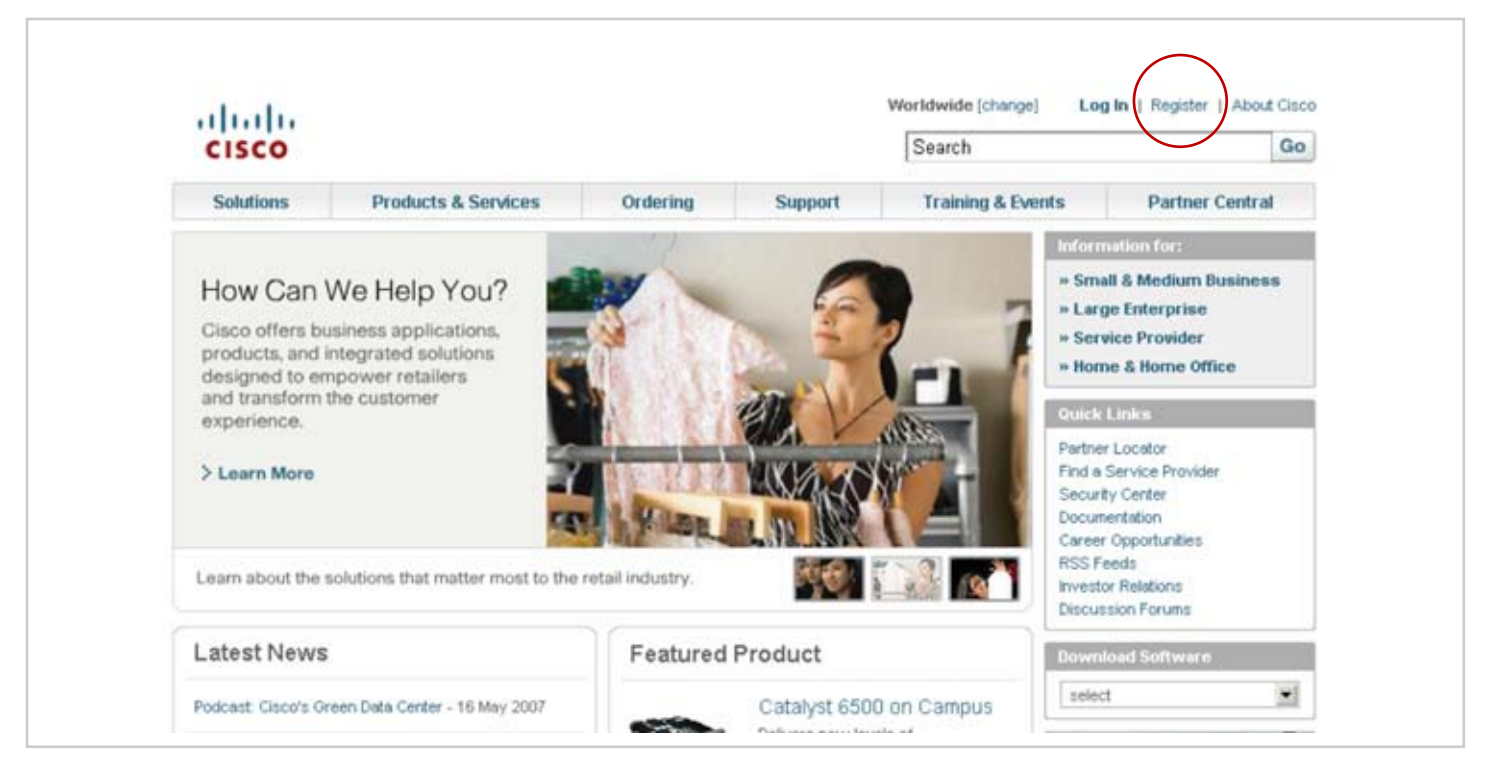

1.1. Visite www.cisco.com y elija la opción "Register", localizada en la parte superior derecha de la página

1.2. En la sección denominada "Register with Cisco – Step 1" usted puede elegir el idioma en el cual prefiere hacer su registro al abrir la casilla de opciones disponible bajo "Choose Language". Elija "Spanish" (Español) como su idioma de preferencia

| CISCO                  | Search                                                                                                    |           |  |  |  |  |  |
|------------------------|----------------------------------------------------------------------------------------------------|-----------|--|--|--|--|--|
|                        | Products & Services   Ondering   Technical Support & Documentation   Learning & Events   Partners & Resellers   About Cisco                                                                                                    |           |  |  |  |  |  |
| Cisco.com Registration | Welcome to Cisco Systems<br>Cisco.com Registration                                                                                                    |           |  |  |  |  |  |
| Overview               | Register With Cisco   Step 1   Register here to gain access to Cisco tools and information. Enter the required information below to begin the registration process. Once you have registered, you will be able to update your profile at any time via the Profile Management Tool.   Choose Language English   French French   French French   Portuguese (Brazil) Spanish   Last Name Email Address   (Valid email address is required for registration confirmation.)   Re-Type Email Address Image on the mediate explored profile and the profile on the mediate explored profile and the profile of the profile of th | faot a be |  |  |  |  |  |

1.3. Complete la información solicitada en la sección denominada "Sus Datos". La dirección de e-mail debe ser única, es decir, no haber sido utilizada nunca antes para registrarse en Cisco.com

| abajo solicitada para comenz<br>perfil en cualquier momento a | ar el proceso de registro. Después de registrarse, podrá actualizar su<br>través del Profile Management Tool. |
|---------------------------------------------------------------|----------------------------------------------------------------------------------------------------|
|                                                               |                                                                                                    |
| Por favor ingrese los datos so                                | lamente en inglés.                                                                                            |
| Seleccione el Idioma                                          | Spanish                                                                                                    |
|                                                               |                                                                                                    |
| Sus datos                                                     |                                                                                                    |
| Nombre                                                        |                                                                                                    |
| Apellidos                                                     |                                                                                                    |
| Correo electrónico                                            |                                                                                                    |
|                                                               | (Necesitamos una direction válida de correo electrónico para confirmar e registro.)                           |
| Repita su correo electrónico                                  |                                                                                                    |
| Idiama neeferida                                              | Anabia 10                                                                                                    |
|                                                               | (Siempre que sea posible, le ofrecemos los contenidos en el idioma que<br>prefiera)                           |
| Información de registro                                       |                                                                                                    |
| ID de usuario                                                 |                                                                                                    |
|                                                               | (Debe contener al menos una letra y ningún espacio. Puede contener<br>números.)                               |
| Contraseña                                                    |                                                                                                    |
|                                                               | Proteciendo su cuenta                                                                                         |

1.4. En el área denominada "Registro para su acceso adicional" revise cuidadosamente las opciones disponibles y elija la que más se ajuste a su perfil. Si usted es un cliente que está activando su contrato de servicios de Cisco, elija la opción "Titular del Contrato de Servicios". Esta opción, tal como lo indica la nota, requiere un paso adicional en el cual se le solicitará los respectivos números de los contratos que desea activar.

| Registro para acceso                                                                                                    | adicional                                                                                                    |                                                                                                    |  |  |  |  |  |
|----------------------------------------------------------------------------------------------------|----------------------------------------------------------------------------------------------------|----------------------------------------------------------------------------------------------------|--|--|--|--|--|
| El registro a estas área                                                                                                    | s requiere info                                                                                                    | rmación adicional                                                                                                    |  |  |  |  |  |
| Titular de contrato<br>Requiere pasos<br>sus números de contac                                                                                                    | de servicio (Tar<br>adicionales: I<br>to. Cada solic                                                                                                    | mbién puede ser un contrato para revender productos Cisco)<br>Después de su registro a Cisco.com, se le solicitará proveer<br>itud contractual o de asociación será revisada                                                                |  |  |  |  |  |
| Miembro del canal<br>socias de negocios en e<br>Pasos adicional<br>indicará un URL para a                                                                                                    | Miembro del canal de venta o revendedor autorizado de Cisco (Para empleados de compañías socias de negocios en el programa Cisco Channel Partner)<br>Pasos adicionales requeridos: Después de completar su registro a Cisco.com, se le indicará un URL para asociarse con un Partner o registrar su compañía como Partner de Cisco. |                                                                                                    |  |  |  |  |  |
| Compra directa de<br>Requiere: Númer                                                                                                    | Cisco<br>ro válido de ord                                                                                                    | den de compra o venta y número de cliente                                                                                                    |  |  |  |  |  |
| Cliente de un colab<br>Requiere: Núme                                                                                                    | orador Cisco (<br>ro de registro d                                                                                                    | Certified Partner Initiated Customer Access [PICA]<br>de PICA y clave de verificación                                                                                                    |  |  |  |  |  |
|                                                                                                    | Usted es un Cisco Certifical Internetwork Expert (CCIE)<br>Requiere: Certificación de CCIE                                                                                                    |                                                                                                    |  |  |  |  |  |
| Usted es un Cisco<br>Requiere: Certifi                                                                                                    | Certified Intern<br>cación de CCIE                                                                                                    | ietwork Expert (CCIE)<br>E                                                                                                    |  |  |  |  |  |
| Usted es un Cisco<br>Requiere: Certifi<br>¿Desea que Cisco se o                                                                                                    | Certified Intern<br>cación de CCIE                                                                                                    | etwork Expert (CCIE)<br>E<br>usted o le envíe información de sus productos y servicios?                                                                                                    |  |  |  |  |  |
| Usted es un Cisco<br>Requiere: Certifi<br>¿Desea que Cisco se o<br>Correo electrónico                                                                                                    | Certified Intern<br>cación de CCIE<br>comunique con                                                                                                    | etwork Expert (CCIE)<br>E<br>usted o le envíe información de sus productos y servicios?                                                                                                    |  |  |  |  |  |
| Usted es un Cisco<br>Requiere: Certifi<br>¿Desea que Cisco se o<br>Correo electrónico<br>Correo Postal                                                                                                    | Certified Intern<br>cación de CCIE<br>comunique con<br>O Sí<br>O Sí                                                                                                    | etwork Expert (CCIE)<br>E<br>usted o le envíe información de sus productos y servicios?                                                                                                    |  |  |  |  |  |
| Usted es un Cisco<br>Requiere: Certifi<br>¿Desea que Cisco se o<br>Correo electrónico<br>Correo Postal<br>Teléfono                                                                                          | Certified Intern<br>cación de CCIE<br>comunique con<br>O Sí<br>O Sí<br>O Sí<br>O Sí                                                                                                    | etwork Expert (CCIE)<br>E<br>usted o le envíe información de sus productos y servicios?<br>O No<br>O No<br>O No                                                                                                    |  |  |  |  |  |
| Usted es un Cisco<br>Requiere: Certifi<br>¿Desea que Cisco se o<br>Correo electrónico<br>Correo Postal<br>Teléfono<br>Fax                                                                                   | Certified Intern<br>cación de CCIE<br>comunique con<br>O Sí<br>O Sí<br>O Sí<br>O Sí<br>O Sí                                                                                                    | etwork Expert (CCIE)<br>E<br>usted o le envíe información de sus productos y servicios?<br>O No<br>O No<br>O No<br>O No                                                                                                    |  |  |  |  |  |
| Usted es un Cisco<br>Requiere: Certifi<br>¿Desea que Cisco se o<br>Correo electrónico<br>Correo Postal<br>Teléfono<br>Fax<br>Si desea recibir informa                                                       | Certified Intern<br>cación de CCIE<br>comunique con<br>O SI<br>O SI<br>O SI<br>O SI<br>O SI<br>O SI                                                                                                    | etwork Expert (CCIE)<br>E<br>o usted o le envie información de sus productos y servicios?<br>O No<br>O No<br>O No<br>O No<br>O No<br>O No                                                                                                   |  |  |  |  |  |
| Usted es un Cisco<br>Requiere: Certifi<br>¿Desea que Cisco se o<br>Correo electrónico<br>Correo Postal<br>Teléfono<br>Fáx<br>Si desea recibir informa<br>O Texto sin formato                                | Certified Intern<br>cación de CCIE<br>comunique con<br>Sí<br>Sí<br>Sí<br>Sí<br>Sí<br>Sí<br>Ación por correc                                                                                                    | etwork Expert (CCIE)<br>E<br>usted o le envie información de sus productos y servicios?<br>O No<br>O No<br>O No<br>O No<br>O No<br>O No                                                                                                    |  |  |  |  |  |
| Usted es un Cisco<br>Requiere: Certifi<br>¿Desea que Cisco se o<br>Correo electrónico<br>Correo Postal<br>Teléfono<br>Fax<br>Si desea recibir informato<br>¿Desea que las compa<br>electrónico para ofrecer | Certified Intern<br>cación de CCIE<br>comunique con<br>SI<br>SI<br>SI<br>SI<br>SI<br>Ación por correr<br>HTML                                                                                                    | etwork Expert (CCIE)<br>=<br>usted o le envíe información de sus productos y servicios?<br>No<br>No<br>No<br>o electrónico, ¿en qué formato la desea?<br>eran con Cisco se comuniquen con usted por correo<br>de sus productos y servicios? |  |  |  |  |  |

- 1.5. Complete el resto de las secciones y seleccione el botón de "Enviar". Una nueva pantalla aparecerá solicitándole información sobre su empresa y sus gustos y preferencias.
- 1.6. Una vez finalizado el proceso de registro, un mensaje en la pantalla le confirmará el envío de un correo electrónico a la dirección que registró durante este proceso. En ese correo electrónico usted recibirá un URL que debe visitar para confirmar el proceso de registro y su solicitud del CCO password de Cisco.

Si tiene algún problema solicitando su CCO password, envíe un mensaje a web-help@cisco.com

2. Si ya tiene su clave de usuario de contraseña de CCO, siga los siguientes pasos para activar su contrato de servicios de Cisco. Tenga en cuenta que usted puede activar varios contratos a la vez:

2.1. Visite www.cisco.com y elija la opción "Log In". Una pantalla le solicitará su clave de usuario y contraseña

| CISCO                                                                                                    | City and                  | Search                                                                                                    | <b>SB</b>        | Go                                                     |
|----------------------------------------------------------------------------------------------------|---------------------------|----------------------------------------------------------------------------------------------------|------------------|--------------------------------------------------------|
| Solutions Products & Services                                                                                                    | Order                     | ww.cisco.com                                                                                                    | ? 🛛              | Partner Central                                        |
| Welcome to<br>the human network<br>When we're all connected, great<br>things human Web applications                                                                    | CCO<br>User name:         | £                                                                                                    |                  | Medium Business<br>Merprise<br>Provider<br>Home Office |
| create new experiences. People<br>collaborate in new ways<br>> Explore what is possible on<br>the human network                                                        | Password:                 | Remember my passw                                                                                                    | ord<br>Cancel    | cator<br>rice Provider<br>enter<br>tion<br>portunities |
| Learn how the human network is changing lives e                                                                                                    | avery day.                |                                                                                                    | Discussio        | telations<br>n Forums                                  |
| Latest News                                                                                                    | Featured Prod             | uct                                                                                                    | Downloa          | d Software                                             |
| Podcast: Cisco's Green Data Center - 16 May 2007<br>Rebuilding Cisco Networking Academies in Lebanon -<br>14 May 2007<br>CEO and CEO Discuss 03 EV07 Familias - 08 May | Cal<br>Dehi<br>and<br>com | talyst 6500 on Campus<br>vers new levels of<br>cotion intelligence<br>security for the campus<br>munications fabric. | Your Bu<br>Moves | siness<br>with You:                                    |

2.2. Una vez que haya logrado accesar aparecerá la palabra "Logged In" que significa ingreso exitoso. Haga clic en "Profile", localizado arriba a la derecha.

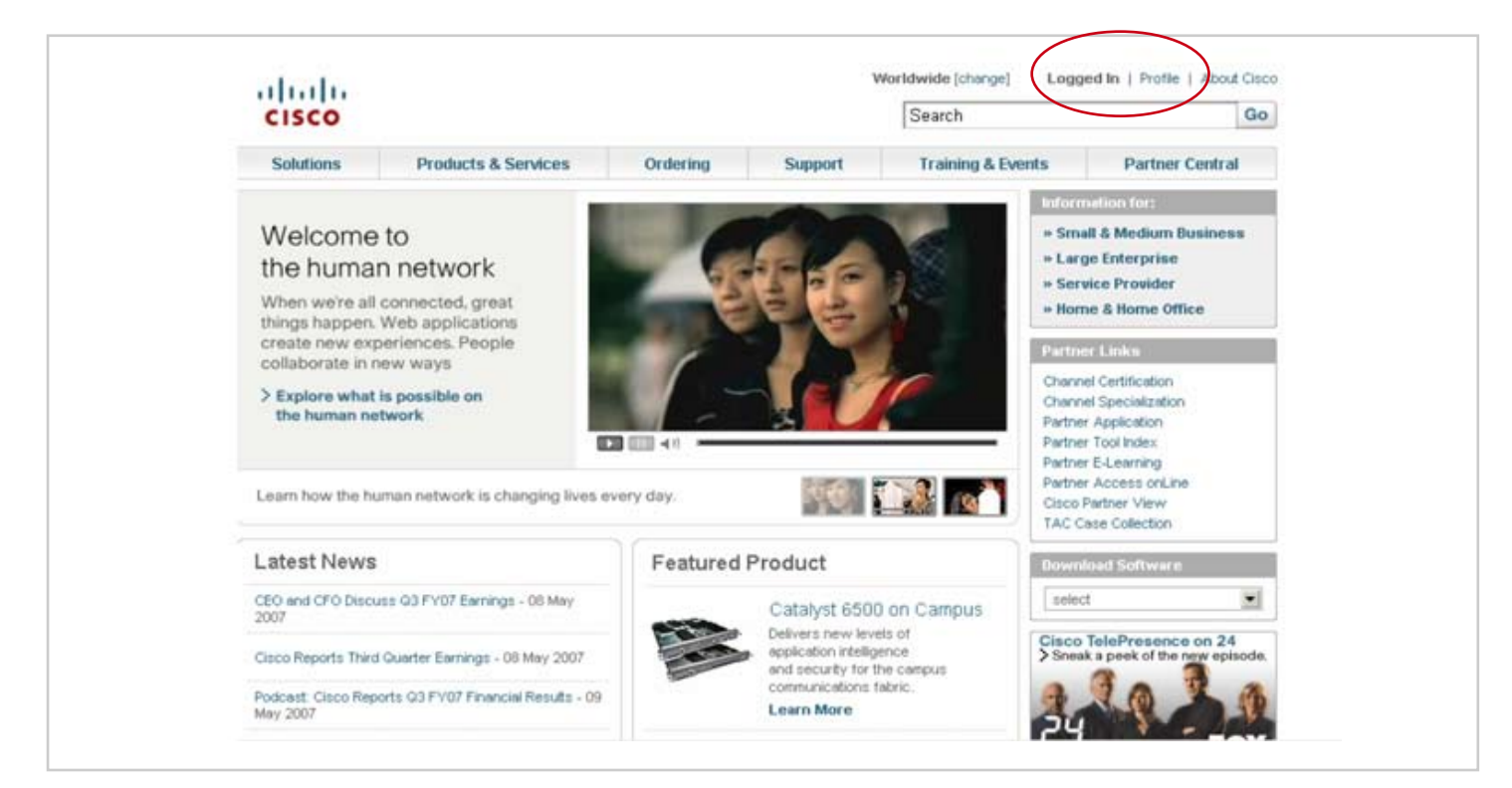

- 2.3. Se le solicitará que nuevamente coloque su nombre de usuario y Contraseña de CCO
- 2.4. En la pantalla denominada "Cisco.com Profile Manager", elija la opción denominada "Additional Access". Luego, elija la opción denominada "Obtain Access to adittional service contract(s)"

| CISCO                                         |                                                                                                    |                                                                                                    |                                                                                        |                                           | Search                |      |
|-----------------------------------------------|----------------------------------------------------------------------------------------------------|----------------------------------------------------------------------------------------------------|----------------------------------------------------------------------------------------|-------------------------------------------|-----------------------|------|
| Solutions Prod                                | lucts & Services                                                                                           | Ordering                                                                                                    | Support                                                                                | Training & Events                         | Partner Central       |      |
| HOME<br>Claco.com Profile Manager<br>Overview | Cisco.co                                                                                                   | on Profile                                                                                                    | Manager                                                                                |                                           |                       |      |
|                                               | From the list                                                                                              | below you can ac                                                                                                    | cess the applicat                                                                      | ions you have registered fo               | r and in addition you | 1948 |
|                                               | Your Access                                                                                                | o additional applic                                                                                                    | cations.                                                                               |                                           |                       |      |
|                                               | Your Access<br>Cisco Channe                                                                                | e additional applic                                                                                                    | orized Reseller                                                                        |                                           |                       |      |
|                                               | Your Access<br>Cisco Channe<br>Obtain Addin                                                                | el Partner or Authe                                                                                                    | orized Reseller                                                                        |                                           |                       |      |
|                                               | Vour Access<br>Cisco Channe<br>Obtain Addin<br>Obtain Boces<br>Purchase<br>Require                         | el Partner or Authorial applic<br>el Partner or Authorial<br>tional Access<br>sto additional set<br>pirect from Cisco<br>esc Valid Purchas | orized Reseller<br><u>nice contract(s)</u><br>o<br>e or Sales Order                    | Number and Customer Nun                   | nber                  |      |
|                                               | Vour Access<br>Cisco Channe<br>Obtain Addi<br>Obtain access<br>Purchase<br>Require<br>You are a<br>Require | el Partner or Authorial applic<br>tional Access<br>Direct from Cisco<br>es: Valid Purchas<br>o Cisco Certifical In<br>es: CCIE Certifical  | orized Reseller<br>wise commenter<br>o<br>e or Sales Order<br>nternetwork Expe<br>tion | Number and Customer Nun<br>rt [CCIE User] | nber                  |      |

2.5. En la siguiente pantalla, denominada "Request to Insert Service Contract(s)" usted puede registrar los contratos de servicios que necesite en el área denominada "Service Contract Number". Si va a ingresar más de un número de contrato, por favor sepárelos usando una coma (,). Una vez que haya ingresado todos los números de contrato que requiera, haga clic en el botón de "Submit". Los contratos serán asociados a su perfil en aproximadamente seis (6) horas.

|                     |                      |                                                       |                                                                                                    |                       | Loonen            |                             |  |
|---------------------|----------------------|-------------------------------------------------------|----------------------------------------------------------------------------------------------------|-----------------------|-------------------|-----------------------------|--|
| Solutions           | Products & Services  | Ordering                                              | Support                                                                                                    | Training & Events     | Partner Central   |                             |  |
| Cisco.com Profile N | Manager Velcome to C | Welcome to Cisco Systems<br>Cisco.com Profile Manager |                                                                                                    |                       |                   |                             |  |
| Overview            |                      |                                                       |                                                                                                    |                       |                   | Toolkit: Roll over tools be |  |
|                     | Paguast to           | Incert Sendee Co                                      | ADDITION                                                                                                    | ALACCESS PREFERENCE   | a CHANGE PASSWORD | 6 🖂 🚯 🐚                     |  |
|                     | request to           | and a strike we                                       | the second second second second second second second second second second second second second second second se |                       |                   | Help                        |  |
|                     | Enter your a         | service contract num                                  | i to <u>web-help@c</u><br>bber(s) below. (C                                                                     | omma separated):      | a denice dates.   |                             |  |
|                     | Service Con          | tract Number                                          |                                                                                                    |                       |                   |                             |  |
|                     | Service con          | tract association pro                                 | ocess takes app                                                                                                 | roximately six hours. |                   |                             |  |
|                     |                      |                                                       | Control 1 Sud                                                                                                   | mit                   |                   |                             |  |

Si necesita acceso, y no tiene su número de contrato, contáctese con su Representante de Ventas de Servicios.